## فرآیند دسترسی راه دور از طریق VPN

- تکمیل فرم درخواست خدمات اینترنتی و تائید از طرف کتابخانه مرکزی
- نصب VPN با کمک راهنمای موجود در صفحه ذیل، ویا به آدرس: دسترسی از راه دور VPNدر پورتال کتابخانه الکترونیک دانشگاه به آدرس <u>https://diglib.arakmu.ac.ir</u>
- پس از نصب اخذ نام کاربری و رمز عبوری از مسئول IT مجتمع پیامبر اعظم (ص) جناب آقای مهندس سلطان محمد الزامی می باشد.

## \*\*\* ~~~\*\*\*

: ،به روش زیر به سایت دانشگاه متصل شوید VPN در ابتدا می بایست از طریق کانکشن

برای سیستم عامل های مختلف VPN راهنمای ساخت

| نام سیستم عامل   | فایل راهنما             |
|------------------|-------------------------|
| ویندوز ۸٫۱٫۸     | <u>WIN8- VPN.pdf</u>    |
| ويندوز ۷         | <u>WIN7- VPN.pdf</u>    |
| <b>XP</b> ويندوز | <u>WINXP- VPN.pdf</u>   |
| Android          | <u>Android- VPN.pdf</u> |
| IOS              | <u>IOS-VPN.pdf</u>      |